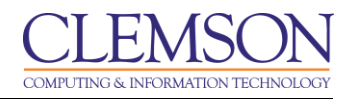

## **Emailing Students**

Blackboard Learn Grade Center

To send an Email to a student from the Grade Center:

1. From the Grade Center, select the student to Email.

| CLEMS                                                                                                    | <u>N</u>       |                                                                                                    |                                                                                |                                        |          |           |                              |              |                | et 💄          | ssie Buckley 🔻 | * |
|----------------------------------------------------------------------------------------------------|----------------|----------------------------------------------------------------------------------------------------|--------------------------------------------------------------------------------|----------------------------------------|----------|-----------|------------------------------|--------------|----------------|---------------|----------------|---|
| MyCLEmson                                                                                                    | Courses        | Workgroups                                                                                                    | Content Collection                                                             | Employees                              | Students | Clemson F | Resources                    | Portal Admin |                |               |                |   |
| buckle8-nutrition101 buckle8-nutrition101 🔯 Grade Center Edit Mode is: ON 2                                                                                                    |                |                                                                                                    |                                                                                |                                        |          |           |                              |              |                |               |                |   |
| Content     Content     C |                |                                                                                                    |                                                                                |                                        |          |           |                              |              |                |               |                |   |
| Groups<br>Tools<br>Help                                                                                                    |                | Move To Top Email Control Layout Position Ofder: Ascending Control Internation By: Layout Position Ofder: Ascending Control Internation By: Layout Position Control International Control International Control Internationa |                                                                                |                                        |          |           |                              |              |                |               |                |   |
| Textbooks                                                                                                    |                | <ul><li>Last Name</li><li>Trainer01</li></ul>                                                                                                    | <ul> <li>Email Selected<br/>and their Obser</li> <li>Email Observer</li> </ul> | Users<br>vers<br>rs for <sup>101</sup> | Studer   | nt ID 🛛 🗵 | Last Access<br>July 25, 2013 | Availability | Weighted Total | Contral 87.50 | 8              |   |
| * Control Panel                                                                                                    |                | Trainer02                                                                                                    | Selected Users                                                                 | 02                                     |          |           | July 25, 2013                | Available    |                |               |                |   |
| Content Collection                                                                                                    |                | Selected Rows: 1                                                                                                    | 1                                                                              | •                                      |          |           |                              | , wallable   |                |               | •              |   |
| Evaluation                                                                                                    | »              | Move To                                                                                                    | Top Email 📎                                                                    |                                        |          |           |                              |              |                |               | Icon Legend    |   |
| Needs Grading<br>Full Grade Center<br>Assignments<br>Tests<br>Users and Groups<br>Customization                                                                                                    | er sendEmailTe | elected('S')                                                                                                    |                                                                                |                                        |          |           |                              |              |                | Edi           | Rows Displayed |   |

- 2. Then hover your mouse over the **Email** button.
- 3. Click Email Selected Users.

| CIEMSON                            |                                                                                    |                      |                          |              | 💄 Jessie Buckley 🔻 🤧 |  |  |  |
|------------------------------------|------------------------------------------------------------------------------------|----------------------|--------------------------|--------------|----------------------|--|--|--|
|                                    |                                                                                    |                      |                          |              |                      |  |  |  |
| MyCl Emson Courses                 | Workgroups Content Collection                                                      | Employees St         | Idente Clemeon Resources | Portal Admin |                      |  |  |  |
| injoeenison courses                | Workgroups Content Conceation                                                      | Employees            | Clemson resources        |              |                      |  |  |  |
| buckle8-nutrition101 buckle8-nutri | tion101 🔯 Grade Center > Send Email                                                |                      |                          |              | Edit Mode is: ON 📝 ? |  |  |  |
|                                    |                                                                                    |                      |                          |              |                      |  |  |  |
| * bucklo? putrition101             | Send Email                                                                         |                      |                          |              |                      |  |  |  |
| (buckle8-nutrition101)             |                                                                                    |                      |                          |              |                      |  |  |  |
| Home Page 🛛 📓                      |                                                                                    |                      |                          |              |                      |  |  |  |
| Information 🖩 🛛 📓                  |                                                                                    |                      |                          |              | Cancel Submit        |  |  |  |
| Content 📓                          |                                                                                    |                      |                          |              |                      |  |  |  |
| Discussions 📓                      | 1. Email Information                                                               |                      |                          |              |                      |  |  |  |
| Groups                             | То                                                                                 | Trainer01, Trainer01 |                          |              | E                    |  |  |  |
| Help                               | Additional Recipients (Bcc)                                                        |                      |                          |              |                      |  |  |  |
| Textbooks                          | From                                                                               | Jessie Bucklev       |                          |              |                      |  |  |  |
|                                    | Subject                                                                            | Du Curdus            |                          |              |                      |  |  |  |
| COURSE MANAGEMENT                  | ,                                                                                  | Re. Grades           |                          |              |                      |  |  |  |
| COURSE MARACEMENT                  | Message                                                                            |                      | _                        |              |                      |  |  |  |
| * Control Panel                    | T T T T Paragraph                                                                  | ▼ Arial ▼ 3 (        | 12pt) ▼ Ξ * ½Ξ * T *     | P - Q        |                      |  |  |  |
| Content Collection >               | ※ D D Q 10 m 三三三三 15 T T, タジュ m m 」 ジュ                                             |                      |                          |              |                      |  |  |  |
| Course Tools     Evoluation        |                                                                                    |                      |                          |              |                      |  |  |  |
| Grade Center >>                    |                                                                                    |                      |                          |              |                      |  |  |  |
| Needs Grading                      | Please schedule a time to meet with me to discuss your current grade in the class. |                      |                          |              |                      |  |  |  |
| Full Grade Center                  |                                                                                    |                      |                          | -            |                      |  |  |  |
| Assignments                        |                                                                                    |                      |                          |              |                      |  |  |  |
| Tests                              |                                                                                    |                      |                          |              |                      |  |  |  |
|                                    |                                                                                    |                      |                          |              |                      |  |  |  |
| Customization >                    | Path: p                                                                            |                      |                          |              | Words:16             |  |  |  |
| Packages and Utilities >           |                                                                                    |                      |                          |              | -                    |  |  |  |

- 4. The Send Email page is displayed.
- 5. Enter a **Subject** for the Email message.
- 6. Then enter the **Message**.

| CLEMS                                                      | N       |                                                                                                    | 💄 Jessie Buckley 🛛 🔻 | -21 |
|------------------------------------------------------------|---------|----------------------------------------------------------------------------------------------------|----------------------|-----|
| MyCLEmson                                                  | Courses | Workgroups Content Collection Employees Students Clemson Resources Portal Admin                                                                                                    |                      |     |
| Groups                                                     |         | To Trainer01, Trainer01                                                                                                    |                      | -   |
| Tools                                                      | B       | Additional Recipients (Bcc)                                                                                                    |                      |     |
| Help                                                       | 8       |                                                                                                    |                      |     |
| Textbooks                                                  |         | From Jessie Buckley                                                                                                    |                      |     |
|                                                            |         | Subject Re: Grades                                                                                                    |                      |     |
| COURSE MANA                                                | GEMENT  | Message                                                                                                    |                      |     |
| * Control Panel                                            |         | T T T T Paragraph - Arial - 3 (12pt) - 🗄 - 1 🚍 - 1 - 🖉 - 🗶                                                                                                    | Q 1 8 A              |     |
| Content Collection                                         |         | X D D D D D E E E E E E E T T 2 /2 M M                                                                                                    |                      |     |
|                                                            |         |                                                                                                    |                      |     |
| Evaluation                                                 | »       |                                                                                                    |                      |     |
| Needs Grading<br>Full Grade Center<br>Assignments<br>Tests |         | Please schedule a time to meet with me to discuess your current grade in the class.                                                                                                    |                      |     |
| Vusers and Groups                                          |         |                                                                                                    |                      |     |
| Rackages and Utility                                       |         | Path: p                                                                                                    | Words:16 🥢           |     |
| Fackages and Game                                          |         | Include list of recipients<br>A copy of this email will be sent to the sender.<br>Attachments<br>Attacha file<br><b>3.</b><br><b>5.</b><br><b>5.</b> | <b>③</b>             |     |
|                                                            |         |                                                                                                    | Cancel Submit        |     |

- 7. Select **Include list of recipients** to add a list of the recipients to the email.
- 8. Click Attach a file then Browse and select the file to attach.
- 9. Click Submit.

**Note:** You can also click the action link at the end of the Last Name, First Name, Username, StudentID, Last Access, and Availability columns for a specific student and select to **Email User.**